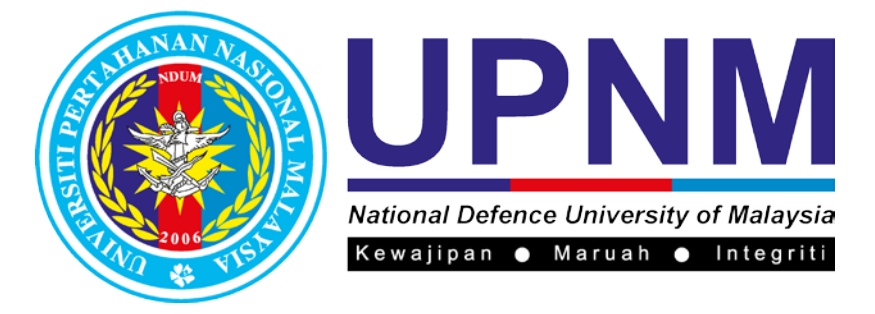

# MANUAL PENGGUNA SISTEM E-TAWARAN

## A- PENGENALAN

Sistem E Tawaran dibangunkan bertujuan untuk merekod data peribadi, keluarga, aktiviti, sekolah, dan lain-lain bagi setiap pelajar baharu yang akan mendaftar di Universiti Pertahanan Nasional Malaysia (UPNM). Selain daripada itu, sistem ini juga memudahkan proses pendaftaran pelajar baharu pada Hari Pendaftaran.

Pengguna sistem ini adalah pelajar baharu yang akan datang mendaftar di UPNM.

Sistem boleh mencapai sistem melalui URL :

http://kemasukan.upnm.edu.my/tawaran

Terdapat 4 semakan utama iaitu :

- Semakan Temuduga Asasi
- Semakan Temuduga Ijazah Sarjana Muda
- Semakan Tawaran Asasi/Diploma
- Semakan Tawaran Ijazah Sarjana Muda

Semakan ini akan dibuka mengikut tempoh yang ditetapkan dan semakan yang dibuka akan bertanda (/)

| Sistem e-Tawaran Univers                            | iti Pertahanan Nasional Malaysia       |
|-----------------------------------------------------|----------------------------------------|
|                                                     |                                        |
| X Semakan Temuduga Asasi                            | × Semakan temuduga ijazan Sarjana Muda |
| <ul> <li>Semakan Tawaran Asasi / Diploma</li> </ul> | 🖌 Semakan Tawaran Ijazah Sarjana Muda  |
|                                                     |                                        |

Gambarajah 1

## B- SEMAKAN DAN SETUJU TERIMA

(1) Klik pada Semakan Tawaran Asasi/Diploma :

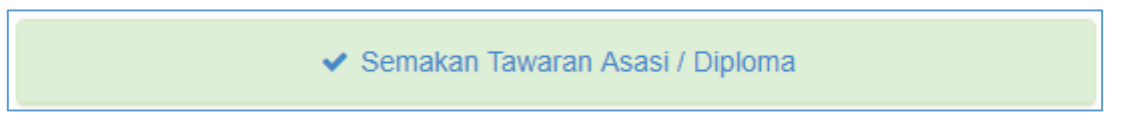

(2) Skrin masukkan No Kad Pengenalan akan terpapar. Masukkan No Kad Pengenalan (12 digit) di ruang yang disediakan dan klik butang Cari. Butang Reset adalah untuk reset No Kad Pengenalan.

| UPPNM           National Defence University of Malaysia           Kwayipan         Marcah           Sistem e-Tawaran Pelajar UPNM |
|----------------------------------------------------------------------------------------------------|
| Semakan Keputusan Permohonan                                                                                                    |
| Sila masukkan no. kad pengenalan 12 digit:<br>No. Kad Pengenalan                                                                  |
| Cari Reset Manual Pengguna                                                                                                    |
| Copyright@2019 Powered by PTMK, UPNM                                                                                              |

Gambarajah 3

(3) Skrin memasukkan 4 digit terakhir No Kad Pengenalan akan terpapar. Masukkan 4 digit terakhir No Kad Pengenalan di ruang yang disediakan dan klik butang Cari. Butang Reset adalah untuk reset 4 digit terakhir No Kad Pengenalan.

| Uppning           National Defence University of Malaysia           Kategigtan • Marush • Integritit           Sistem e-Tawaran Pelajar UPNM |
|----------------------------------------------------------------------------------------------------|
| Semakan Keputusan Permohonan                                                                                                    |
| Sila masukkan 4 digit terakhir No. Kad Pengenalan:<br>4 digit terakhir No KP<br>Cari Reset                                                   |
| Copyright@2019 Powered by PTMK, UPNM                                                                                                    |

Gambarajah 4

(4) Skrin Setuju/Terima akan terpapar. Pelajar perlu mengisi No Telefon terkini dan dikehendaki klik pada butang Terima Tawaran sekiranya setuju mendaftar di UPNM atau klik pada butang Tolak Tawaran sekiranya tidak bersetuju mendaftar di UPNM.

|                | <b>UPNNM</b><br>National Defence University of Malaysia<br>Rewsjipsn • Marush • Integrill<br>Sistem e-Tawaran Pelajar UPNM |
|----------------|----------------------------------------------------------------------------------------------------|
|                | Tahniah! Anda berjaya ditawarkan tempat di UPNM                                                                            |
| Maklumat tawa  | aran anda seperti berikut:                                                                                                 |
| Nama           |                                                                                                    |
| No. K/P Baru   |                                                                                                    |
| Program        | : Z047 - Asasi Kejuruteraan Dan Teknologi                                                                                  |
| Fakulti/Pusat  | : Pusat Asasi Pertahanan                                                                                                   |
| No Telefon     | : 012                                                                                                    |
|                |                                                                                                    |
| Terima Tawaran | *Tolak Tawaran                                                                                                    |
|                |                                                                                                    |

Gambarajah 5

(5) Dan sekiranya pelajar tidak bersetuju untuk mendaftar di UPNM, pelajar perlu memilih Sebab Penolakan di skrin seperti di bawah :

| Uppning         Uppning         Uppning         National Defence University of Malaysia         Kewajipan • Maruah • Integriti         Sistem e-Tawaran Pelajar UPMA                                                                                                    |
|----------------------------------------------------------------------------------------------------|
| Dukacita, Anda telah menolak tawaran tempat di UPNM                                                                                                    |
| Sila pilih dan nyatakan sebab anda menolak tawaran ini:         Tidak berminat dengan program pengajian yang telah ditawarkan         Lokasi IPTA/Politeknik Premier tidak sesuai/terlalu jauh         Telah menerima tawaran daripada institusi lain.         Telah menerima tawaran ke luar negara         Masalah kewangan         Masalah kesihatan         Lain-lain sebab. Sila nyatakan: |
| ✓ Hantar x Kembali                                                                                                    |

Gambarajah 6

### C- MAKLUMAT TAWARAN

(1) Sekiranya pelajar Setuju Terima tawaran di UPNM, skrin Maklumat Tawaran akan terpapar. Pelajar perlu menyemak semula maklumat ini yang akan dipaparkan seperti Program dan lain-lain.

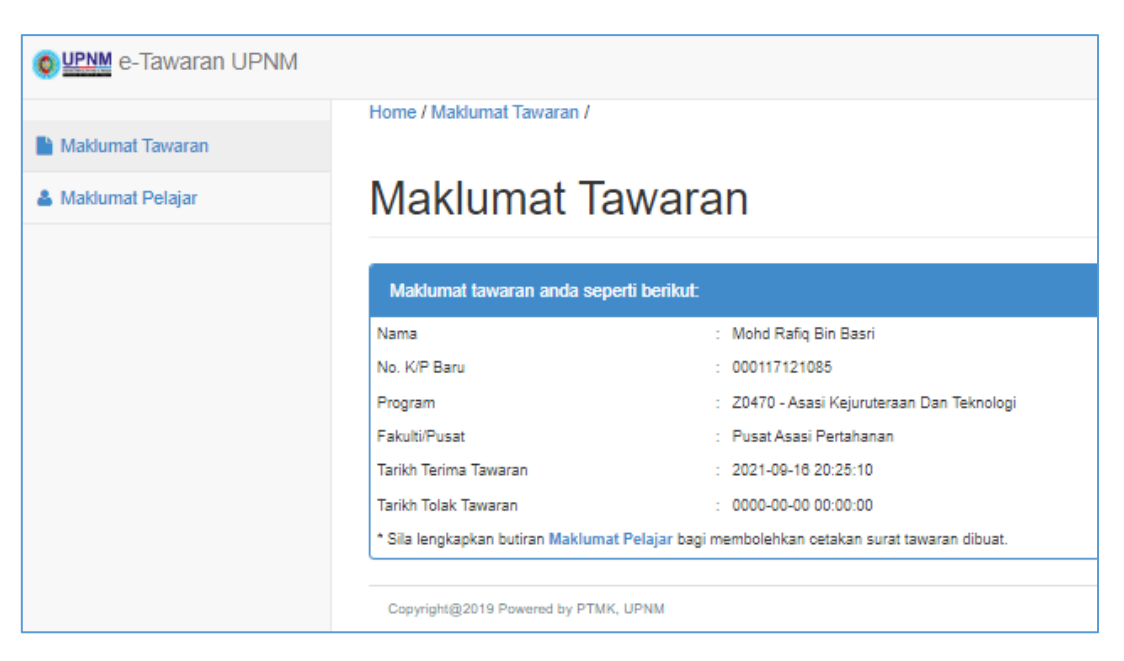

Gambarajah 7

(2) Sub menu akan terpapar juga di sebelah kiri skrin.

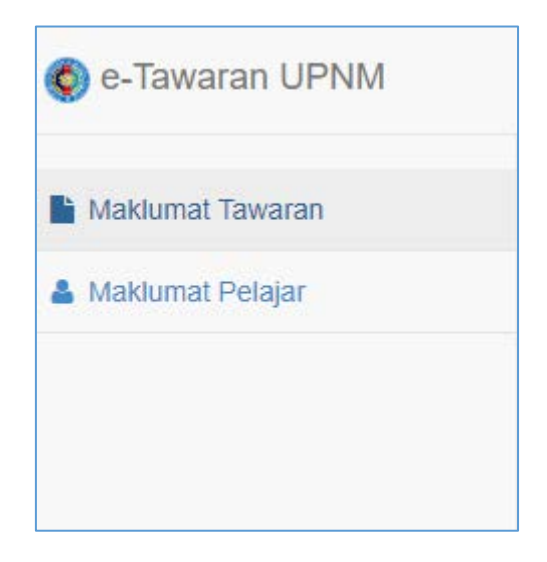

Gambarajah 8

#### D- MAKLUMAT PELAJAR

(1) Seterusnya, pelajar wajib mengisi Maklumat Pelajar. Klik Menu Maklumat Pelajar di sebelah kiri skrin.

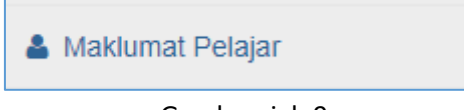

Gambarajah 9

(2) Skrin ini akan terpapar :

| e-Tawaran UPNM     |                                                                                                    |                             |           |           |             |       |          |            |  |  |  |
|--------------------|----------------------------------------------------------------------------------------------------|-----------------------------|-----------|-----------|-------------|-------|----------|------------|--|--|--|
| Maklumat Tawaran   | Home / Maldur                                                                                               | nat Pelajar /               |           |           |             |       |          |            |  |  |  |
| 🛦 Makhimat Pelajar | Maklu                                                                                                    | mat F                       | Pelaja    | r         |             |       |          |            |  |  |  |
|                    | Panduan                                                                                                    | Peribadi                    | Keluarga  | Kelayakan | Kokurikulum | Yuran | Kediaman | Pengesahan |  |  |  |
|                    | Panduan Pe                                                                                                  | Panduan Pendaftaran Pelajar |           |           |             |       |          |            |  |  |  |
|                    | * Pelajar wajib memuat turun dan mencetak dokumen yang dilampirkan bagi persediaan semasa Hari Pendaftaran. |                             |           |           |             |       |          |            |  |  |  |
|                    | Tatacara                                                                                                    | 🖶 Cetak                     |           |           |             |       |          |            |  |  |  |
|                    | Akuan Pe                                                                                                    | Akuan Pembayaran            |           |           |             |       |          |            |  |  |  |
|                    |                                                                                                    |                             |           |           |             |       |          |            |  |  |  |
|                    | Capyright@201                                                                                               | 0 Powered by P1             | TVK, UENM |           |             |       |          |            |  |  |  |

#### Gambarajah 10

- (3) Pelajar diwajibkan muat turun semua dokumen yang disenaraikan bagi persediaan pada Hari Pendaftaran. Dokumen yang akan disediakan ialah :
  - Tatacara Pendaftaran Pelajar
  - Akuan Pembayaran
- (4) Kemudian, klik pada butang and Tab Peribadi akan terpapar. Pelajar wajib muat naik gambar yang tidak melebihi 5MB, berdimensi 350 x 400 pixel serta berformat JPEG dan wajib isi semua maklumat yang disenaraikan (indikator akan terpapar sekiranya pelajar tidak isi maklumat yang wajib diisi) dan klik butang Simpan.

| Maklumat Peribadi Pelajar    |                                          |                         |                                                          |    |
|------------------------------|------------------------------------------|-------------------------|----------------------------------------------------------|----|
| Sambar Pelajar               | C Mart Hak                               |                         |                                                          |    |
| Nama Penuh                   |                                          | No. Matrik              | _                                                        |    |
| vo. Kad Pengenalan           |                                          | Jantina                 | Lelaki                                                   |    |
| Caum                         | Bugis                                    | Agama                   | Islam                                                    |    |
| Tarikh Lahir                 | 17/01/2000                               | Negeri Lahir            | Sabah                                                    |    |
| faraf Bumiputera             | Bumiputera                               | Warganegara             | Warganegara                                              |    |
| Program Pengajian            | Z0470 - Asasi Kejuruteraan Dan Teknologi | Sesi Akademik           | 2020/2021                                                |    |
| lamat                        | Taman Telipok Ria                        | Bandar                  | Tuaran                                                   |    |
|                              | 89200                                    | Daerah                  | Daerah Tuaran   Sabah                                    |    |
| Vegeri                       | Sabah -                                  | Parlimen - DUN          | Tuaran - Tamparuli   Sabah                               |    |
| lo Telefon Pelajar           |                                          | Email                   |                                                          |    |
| Status Perkahwinan           | Bujang -                                 | Pendapatan Isi Rumah    | RM1-RM4,850      RM4,851-RM10,970      RM10,871 Ke Alass |    |
| inggi                        | 183 cm                                   | Berat                   | 48                                                       | kş |
| MI                           | 18.07                                    |                         |                                                          |    |
| il. Adik Beradik             | Melebihi 9 Orang -                       | Anak ke                 | Melebihi 9                                               |    |
| Penyakit ( <i>Jika Ada</i> ) | Tiada                                    | Adakah anda Vegetarian? | Tidak                                                    |    |

(5) Pada Tab Keluarga, pelajar perlu isi maklumat Ibu/Bapa/Penjaga dan Waris yang disenaraikan (indikator akan terpapar sekiranya pelajar tidak isi maklumat yang wajib diisi). Klik butang Simpan.

| anouan Penuau P                                                                                                    | eluarga Kelayaka                                                                    | Kokurikulum                        | Yuran        | Kediaman                       | Pengesahan        |                                             |                 |                                                                                              |                                            |  |
|----------------------------------------------------------------------------------------------------|-------------------------------------------------------------------------------------|------------------------------------|--------------|--------------------------------|-------------------|---------------------------------------------|-----------------|----------------------------------------------------------------------------------------------|--------------------------------------------|--|
| aklumat Ibu Bapa / Penjag                                                                                                    | a dan Waris                                                                         |                                    |              |                                |                   |                                             |                 |                                                                                              |                                            |  |
| Maklumat Bapa                                                                                                    |                                                                                     |                                    |              |                                |                   |                                             |                 |                                                                                              |                                            |  |
| Nama Penuh Bapa                                                                                                    |                                                                                     |                                    |              |                                |                   |                                             |                 | No. Kad Pengenalan Bapa                                                                      |                                            |  |
| Alamat                                                                                                    | Alama                                                                               | 1                                  |              |                                |                   |                                             |                 | Poskod                                                                                       |                                            |  |
|                                                                                                    | Alamat 2                                                                            |                                    |              |                                |                   |                                             | Bandar          | Bandar                                                                                       |                                            |  |
| Negeri                                                                                                    | Sila Pilih                                                                          |                                    |              |                                |                   | •                                           | No Telefon      | No. Telefon                                                                                  |                                            |  |
| Pekerjaan Bapa                                                                                                    | Sila Pi                                                                             | h                                  |              |                                |                   |                                             | •               | Pendapatan Kasar Bapa                                                                        | RM 0.00                                    |  |
|                                                                                                    |                                                                                     |                                    |              |                                |                   |                                             |                 |                                                                                              |                                            |  |
| Surat Akuan Pengesahan Pe                                                                                                    | endapatan Bapa                                                                      |                                    |              |                                |                   |                                             |                 | 🖨 Cetak                                                                                      |                                            |  |
| Surat Akuan Pengesahan Pe<br>Pelajar wajib memuat naik S                                                                        | endapatan Bapa<br>lip Gaji atau Penyata P                                           | ncen (bagi yang ada                | majikan/be   | ersara) dan Sure               | at Akuan Pengesai | Pendapatan Bapa (bagi yang tiada majikan/br | ekerja sendiri) | Cetak                                                                                        |                                            |  |
| Surat Akuan Pengesahan P<br>Pelajar wajib memuat naik S<br>Maklumat Ibu                                                         | endapatan Bapa<br>lip Gaji atau Penyata P                                           | ncen (bagi yang ada                | majikan/be   | <mark>ersara</mark> ) dan Sura | at Akuan Pengesal | Pendapatan Bapa (bagi yang tiada majikan/b  | ekerja sendiri) | Getak     Maat Naik                                                                          |                                            |  |
| Surat Akuan Pengesahan Pr<br>Pelajar wajib memuat naik S<br>Maklumat Ibu<br>Nama Penuh Ibu                                      | endapatan Bapa<br>lip Gaji atau Penyata Pi                                          | ncen (bagi yang ada                | ı majikan/be | rsara) dan Sura                | at Akuan Pengesal | Pendapatan Bapa (bagi yang Sada majikar/b   | ekerja sendiri) | Cetak  Muse Nak  No. Kad Pengenalan Ibu                                                      |                                            |  |
| Surat Akuan Pengesahan Pi<br>Pelajar wajib memuat naik S<br>Maklumat Ibu<br>Nama Penuh Ibu<br>Alamat                            | ndapatan Bapa<br>lip Gaji atau Penyata P<br>Alamat                                  | ncen (bagi yang ada                | majikan/be   | rsara) dan Sura                | at Akuan Pengesał | Pendapatan Bapa (bagi yang Bada majikanto   | ekerja sendiri) | Cedak     More Yeak     No. Kad Pengenalan Ibu     Poskod                                    | Poskod                                     |  |
| Surat Akuan Pengesahan Pu<br>Pelajar wajib memuat naik S<br>Maklumat Ibu<br>Nama Penuh Ibu<br>Alamat                            | Iip Gaji atau Penyata P                                                             | ncen (bagi yang ada<br>1           | majikan/be   | rsara) dan Sura                | at Akuan Pengesal | Pendapatan Bapa (bagi yang klada majikantu  | ekerja sendiri) | Cotati<br>Cotati<br>No. Kad Pengenatan Ibu<br>Poskod<br>Bandar                               | Poskod<br>Bandar                           |  |
| Suraf Akuan Pengesahan Pi<br>Pelajar wajib memuat naik S<br>Maklumat Ibu<br>Nama Penuh Ibu<br>Alamat                            | Iip Gaji atau Penyata Pa<br>Iip Gaji atau Penyata Pa<br>Alamat<br>Alamat<br>Sila Pi | ncen (bagi yang ada<br>1<br>1      | majikan/be   | rsara) dan Sura                | at Akuan Pengesah | Pendapatan Bapa (bagi yang liada majikan b  | ekerja sendiri) | Cetak Cetak Cetak No. Kad Pengenalan Ibu Poskod Bandar No Telefon                            | Poskod<br>Bandar<br>Na. Telefon            |  |
| Suraf Akuan Pengesahan Pi<br>Pelajar wajib memuat naik S<br>Maklumat Ibu<br>Nama Penuh Ibu<br>Alamat<br>Negeri<br>Pekerjaan Ibu | Indapatan Bapa<br>Iip Gaji atau Penyata P<br>Alamat<br>Alamat<br>Sita Pi<br>Sita Pi | ncen (bagi yang ada<br>1<br>2<br>h | majikan/be   | rsara) dan Sura                | at Akuan Pengesal | Pendapatan Bapa (bagi yang Kada majikan b   | ekerja sendiri) | Cells Cells Cells Cells No. Kad Pengenalan Ibu Poskod Bandar No Telefon Pendapatan Kasar Ibu | Poskod<br>Bandar<br>No. Telefon<br>RM 0.00 |  |

## Gambarajah 12

| Maklumat Waris 1            |                    |     |            |             |   |
|-----------------------------|--------------------|-----|------------|-------------|---|
| Nama Penuh Waris            | Nama Penuh Wata    |     | Hubungan   | Sile Pith   | • |
| Alamat                      | Alamat 1           |     | Poskod     | Postad      |   |
|                             | Alamat 2           |     | Bandar     | Bandar      |   |
| Negeri                      | Sile Pility        | :•] | No Telefon | No. Telefon |   |
| Maklumat Waris 2 (Jika ada) |                    |     |            |             |   |
| Nama Penuh Waris            | Naima Peinah Watis |     | Hubungan   | Sita Pitti  |   |
| Alamat                      | Alamad 5           |     | Poskod     | Poukod      |   |
|                             | Alamat 2           |     | Bandar     | Bandas      |   |
| Negeri                      | Sile Patr.         |     | No Telefon | No. Telefun |   |
| rva/ker                     | Sta Pith           |     | Impan      | No. Talefun |   |

Disediakan oleh Bahagian Teknologi Maklumat dan Komunikasi, UPNM

(6) Pada Tab Kelayakan, klik butang Tambah dan pelajar wajib mengisi maklumat sekolah/institusi dan klik butang Simpan.

| nduan      | Peribadi     | Keluarga        | Kelayakan       | Kokurikulum | Yuran | Kediaman | Pengesahan |                           |                                  |             |                      |
|------------|--------------|-----------------|-----------------|-------------|-------|----------|------------|---------------------------|----------------------------------|-------------|----------------------|
| klumat     | Celayakan Pe | lajar           |                 |             |       |          |            |                           |                                  |             |                      |
| + Territol | Maklumat :   | iekolah         |                 |             |       |          |            |                           |                                  |             |                      |
| lama Se    | olah         |                 |                 |             |       |          |            | Jenis Sekolah             | Peringkat Pengajian              | Tahun Tamat |                      |
| ekolah N   | lenengah Keb | angsaan Tami    | an Tasik, Perak |             |       |          |            | 58P                       | SPMV                             | 2017        | Viernanion X Padem   |
| • Tarribal | Maklumat I   | nstitusi (Jika) | Ada)            |             |       |          |            |                           |                                  |             |                      |
| lama Ins   | itusi        |                 |                 |             |       |          |            | Perin                     | gkat Pengajian                   | Tahun Tamat |                      |
| stituai 3  |              |                 |                 |             |       |          |            | Diploma / Diploma Lapiutz | in Kemahiran Malaysia (DKM/DLKM) | 2015        | Contraction (Vincent |

## Gambarajah 14

(7) Pada Tab Kokurikulum dan isi maklumat aktiviti yang pernah dianggotai sebelum ini dan klik butang Simpan.

| aklu        | imat F                       | Pelaja       | r         |             |       |          |            |                                                                                      |                                                                                                    |                       |  |  |  |
|-------------|------------------------------|--------------|-----------|-------------|-------|----------|------------|--------------------------------------------------------------------------------------|----------------------------------------------------------------------------------------------------|-----------------------|--|--|--|
| anduan      | Peribadi                     | Keluarpa     | Kelayakan | Kokurikulum | Yuran | Kediaman | Pengesahan |                                                                                      |                                                                                                    |                       |  |  |  |
| laklumat k  | Cokurikulum                  | Pelajar      |           |             |       |          |            |                                                                                      |                                                                                                    |                       |  |  |  |
| + Tarrbott  | Maklumat 1                   | iukan        |           |             |       |          |            |                                                                                      |                                                                                                    |                       |  |  |  |
| Aktiviti Se | .kan                         |              |           |             |       |          | Jawatan    | Pencapaian                                                                           | Tahun                                                                                                    |                       |  |  |  |
| Sola Jarin  | 9                            |              |           |             |       |          | AJK        | Peringkat Sekolah                                                                    | 2019                                                                                                    | ✓ Kenneskini & Padem  |  |  |  |
| Tidak Terli | bat                          |              |           |             |       |          | Bukan Ahli | Tidak Mengambil Bahagian                                                             | 2019                                                                                                    | Pierraryktrö 🗶 Podern |  |  |  |
| + Tarritoh  | Maklumat I                   | ladan Unifor | n.        |             |       |          |            |                                                                                      |                                                                                                    |                       |  |  |  |
| Kama Bao    | Jan Uniform                  |              |           |             |       |          |            | Jawatan                                                                              | Tahun                                                                                                    |                       |  |  |  |
| Kadet Bon   | iba Sekolah                  |              |           |             |       |          |            | AJK / Kopral / Lans Kopral / Kefua Petrol / Pen.Kefua Petrol / Pen. Kefua<br>Seksyen | AJK / Kopral / Lans Kopral / Katua Petrol / Pen / Katua Petrol / Pen . Katua 2019 Penwakati Petrol Pen / Katua |                       |  |  |  |
| + Terriseh  | Maklumat P                   | Celab        |           |             |       |          |            |                                                                                      |                                                                                                    |                       |  |  |  |
| Nama Kelab  |                              |              |           |             |       |          |            | Jawatan                                                                              | Tahun                                                                                                    |                       |  |  |  |
|             | ersatuan Sains Dan Matematik |              |           |             |       |          |            | AJK                                                                                  | 2013                                                                                                    | Planatics # Padam     |  |  |  |

Gambarajah 15

(8) Seterusnya, pada Tab Yuran, skrin akan memaparkan maklumat yuran program dan pelajar wajib muat turun Kaedah Bayaran Yuran. Kemudian, pelajar perlu klik butang Bayar Sekarang untuk membayar yuran menerusi sistem atas talian.

| <u>Home</u> / Maklumat Pelajar / |             |           |             |            |          |            |                                         |
|----------------------------------|-------------|-----------|-------------|------------|----------|------------|-----------------------------------------|
| Maklumat                         | Pelaja      | r         |             |            |          |            |                                         |
| Panduan Peribadi                 | Keluarga    | Kelayakan | Kokurikulum | Yuran      | Kediaman | Pengesahan |                                         |
| Yuran Pendaftaran Pro            | gram        |           |             |            |          |            |                                         |
| Maklumat Pembayara               | in          |           |             |            |          |            |                                         |
| Program                          |             |           |             |            |          |            | Z047 - Asasi Kejuruteraan Dan Teknologi |
| Jumlah Amaun                     |             |           |             |            |          |            | RM 1,849.00                             |
| Kaedah Bayaran Yurar             | 1           |           |             |            |          |            | 🛓 Muat Turun                            |
| Pembayaran Secara )              | Atas Talian |           |             |            |          |            |                                         |
| Pautan Pembayaran                |             |           | Baya        | r Sekarang |          |            |                                         |
|                                  |             |           |             |            |          |            |                                         |
|                                  |             |           |             |            |          |            |                                         |
| Conversion 2010 Removed by 1     | THE LIDNIN  |           |             |            |          |            |                                         |

Gambarajah 16

(9) Sistem akan memaparkan jumlah bayaran yang perlu dibayar.

|                      | UPNM   CENTRAL PAYMENT                                                                                                    |
|----------------------|----------------------------------------------------------------------------------------------------|
| IC / Passport Number | Search Result<br>RAYMOND ONG RUI MON — You have (1) Pending Payments.<br>1. Pelajar Program Asasi Z047 Sesi 2022/2023 1,849.00 |
|                      | Copyright © UPNM Central Billing 2021                                                                                          |

Gambarajah 17

(10)Seterusnya, pada Tab Kediaman, skrin akan memaparkan Blok dan Bilik Asrama pelajar. Pelajar wajib muat turun Borang Asrama dan Garis Panduan Asrama untuk dibawa bersama semasa Hari Pendaftaran. Klik butang Seterusnya untuk ke skrin seterusnya.

| aklu                                                                     | imat l       | Pelaja         | ir              |                 |              |                                                                                                    |                  |       |  |  |  |
|--------------------------------------------------------------------------|--------------|----------------|-----------------|-----------------|--------------|----------------------------------------------------------------------------------------------------|------------------|-------|--|--|--|
| anduan Peribadi Keluarga Kelayakan Kokurikulum Yuran Kediaman Pengesahan |              |                |                 |                 |              |                                                                                                    |                  |       |  |  |  |
| ediaman Pelajar                                                          |              |                |                 |                 |              |                                                                                                    |                  |       |  |  |  |
| Sila muat                                                                | turun Boran  | g Asrama.      |                 |                 |              |                                                                                                    |                  |       |  |  |  |
| Blok Asrai                                                               | ma           |                |                 |                 |              | KOLEJ TUAH                                                                                              |                  |       |  |  |  |
| No Bilik                                                                 |              |                |                 |                 |              |                                                                                                    |                  |       |  |  |  |
| Borang As                                                                | srama        |                |                 |                 |              | ▲ Muat Turun * Pelajar diminta mengisi semua Maklumat Peribadi dan Keluarga sebelum mencetak borang ini |                  |       |  |  |  |
| Garis Pan                                                                | duan Asrama  |                |                 |                 |              | 📥 Muat Turun                                                                                            |                  |       |  |  |  |
| * Pelajar v                                                              | vajib memuat | turun Borang A | Asrama dan Gari | s Panduan Asram | a untuk diba | awa bersama ser                                                                                         | nasa Hari Pendaf | laran |  |  |  |
|                                                                          |              |                |                 |                 |              |                                                                                                    |                  | *     |  |  |  |

Gambarajah 18

(11) Pada Tab Pengesahan, pelajar wajib klik pada kotak pengesahan, dan Consent Kad Pelajar Siswa. Pelajar juga wajib klik pada link dokumen yang disediakan di dalam Consent Kad Pelajar Siswa tersebut.

| Makl         | Maklumat Pelajar                                                                                                    |          |           |             |       |          |            |  |  |
|--------------|----------------------------------------------------------------------------------------------------|----------|-----------|-------------|-------|----------|------------|--|--|
| Panduan      | Peribadi                                                                                                    | Keluarga | Kelayakan | Kokurikulum | Yuran | Kediaman | Pengesahan |  |  |
| Pengesah     | Pengesahan                                                                                                    |          |           |             |       |          |            |  |  |
|              | Dengan ini saya mengaku bahawa kelerangan atau maklumat yang diberikan di atas adalah benar menurud Akta Akuan Berkanun 1960.<br>Sekiranya didapati memberikan maklumat tidak benar atau palsu, saya boleh disabitkan kesalahan di bawah seksyen 193 Kanun Keseksaan (Akta 574)<br>boleh dikenakan hukuman penjara selama tempoh yang boleh sampai tiga(3) tahun dan boleh juga dikenakan denda. |          |           |             |       |          |            |  |  |
|              | Consent Kad Prihatin Siswa                                                                                                    |          |           |             |       |          |            |  |  |
|              | <ul> <li>← Cetak Surat Tawaran</li> </ul>                                                                                                    |          |           |             |       |          |            |  |  |
| Copyright@20 | Copyright@2019 Powered by PTMK, UPNM                                                                                                    |          |           |             |       |          |            |  |  |
|              | Gambarajah 19                                                                                                    |          |           |             |       |          |            |  |  |

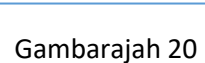

Penting

https://www.rhbgroup.com/pdf/consents.pdf

Saya dengan ini bersetuju untuk menerima Program ini yang ditawarkan oleh pihak Bank melalui perjanjian yang dimeterai oleh pihak Universiti bersamasama pihak Bank.

#### Gambarajah 21

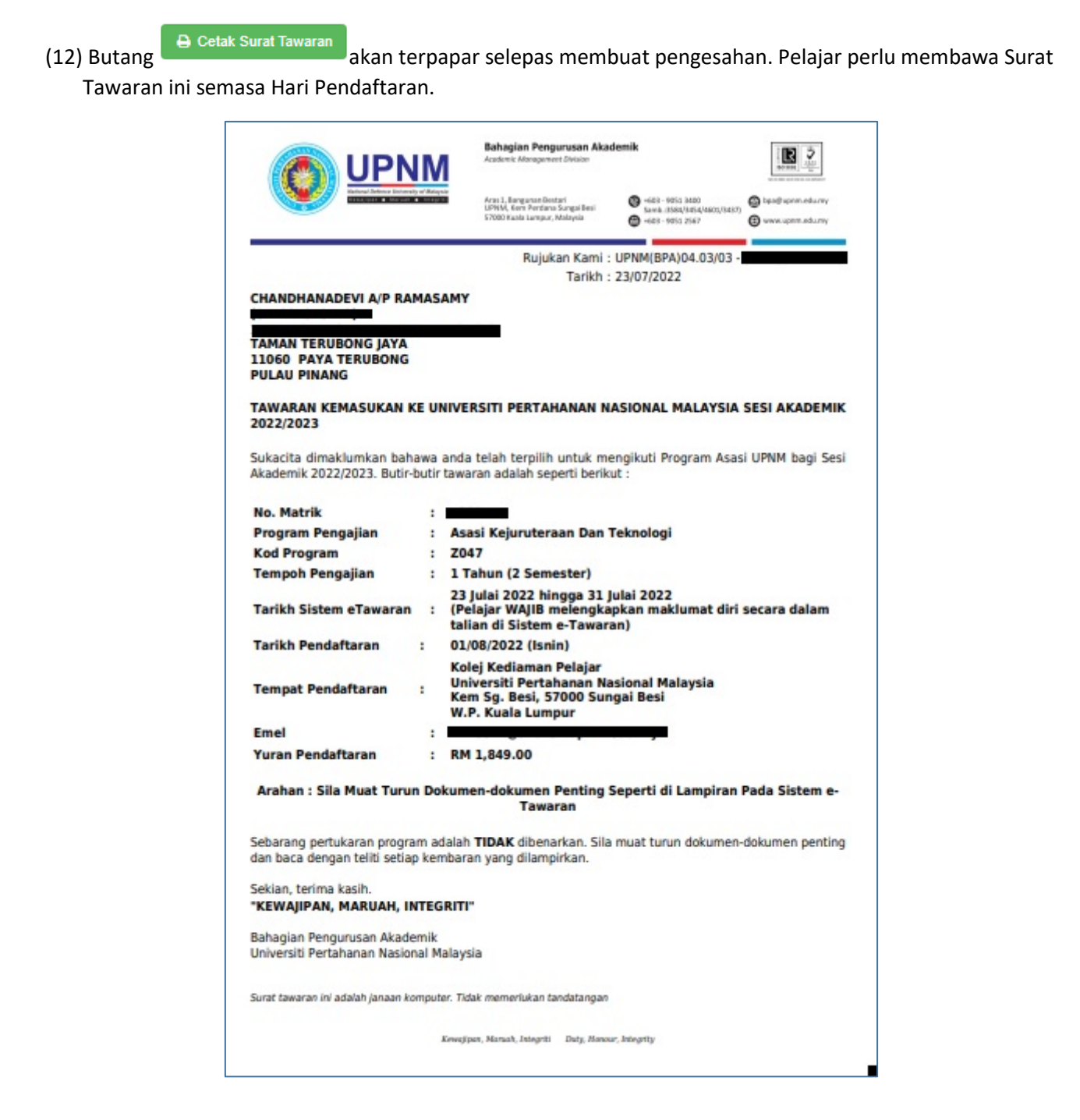